## Price seasons : How do I set up and use price seasons?

Price seasons allows you to copy specific date periods and prices to specific properties. For example, if you have multiple properties with the same prices, you can easily increase rates across all of these properties in these simple steps.

It is only adviseable to use this method of adding pricing if you have several properties which share exactly the same pricing.

- **1**. Go to *Properties* > *Price Seasons*.
- 2. Enter a pricing group name eg. *High season prices.*
- **3.** Select if you wish to also include short break prices and click Save.

| Add new group       |                                                                        |
|---------------------|------------------------------------------------------------------------|
| Pricing group name: | High season prices                                                     |
| Pricing model:      | Select pricing model 🔻                                                 |
|                     | Select pricing model<br>Don't allow short breaks<br>Allow short breaks |

**4.** Add season name e.g. "June - August" and enter in the prices for that that period.

**5.** Click Add season.

|     | High season prices [Allow short breaks] • |  |              |                  |                  |                  |                  |                 |                 |                 |                 |          |          |            |              |
|-----|-------------------------------------------|--|--------------|------------------|------------------|------------------|------------------|-----------------|-----------------|-----------------|-----------------|----------|----------|------------|--------------|
| Sea | ison name                                 |  | Weekly price | 1 night mid-week | 2 night mid-week | 3 night mid-week | 4 night mid-week | 1 night weekend | 2 night weekend | 3 night weekend | 4 night weekend | 5 nights | 6 nights | Edit group | Delete group |
| Ļ,  | June-August                               |  | 1000         | 200              | 400              | 500              | 600              | 250             | 450             | 650             | 850             | 900      | 1000     |            | Add season   |

**6.** Select your start and end date for this period e.g. 30th June > 31st August.

**7.** Click Add date range. You then have the opportunity to add additional date ranges e.g. Christmas and New Year.

| Sea | son name               | Weekly price | 1 night mid-week | 2 night mid-week | 3 night mid-week | 4 night mid-week | 1 night weekend | 2 night weekend | 3 night weekend | 4 night weekend | 5 nights | 6 nights | Edit group | Delet   | te group |
|-----|------------------------|--------------|------------------|------------------|------------------|------------------|-----------------|-----------------|-----------------|-----------------|----------|----------|------------|---------|----------|
| Ļ,  | June-August            | <br>1000     | 200              | 400              | 500              | 600              | 250             | 450             | 650             | 850             | 900      | 1000     |            | Save    | Delete   |
| Ļ   | Start date: 2018-06-30 | 🛗 End date:  | 2018-08-31       | tti              |                  |                  |                 |                 |                 |                 |          | -        |            | Add dat | te range |

| L, Start date: 2018-06-3 | :0 🛗 End date: | 2018-08-31 |          | Save    | Delete   |
|--------------------------|----------------|------------|----------|---------|----------|
| ↓ Start date:            | 🛗 End date     | : É        | <b>*</b> | Add dat | te range |

**8.** To set these prices against multiple properties select Copy to and select your parameters.

| Apply prices for the season: High season prices |                         |  |  |  |  |  |
|-------------------------------------------------|-------------------------|--|--|--|--|--|
| Copy to:                                        | Individual properties 🔹 |  |  |  |  |  |
|                                                 | Select                  |  |  |  |  |  |
|                                                 | Individual properties   |  |  |  |  |  |
|                                                 | Property groups         |  |  |  |  |  |

**9.** If you select Individual properties, select multiple properties by holding Ctrl/Cmd and clicking on each name.

**10.** Click Copy prices, then click OK.

| Apply prices for the season: High season prices |                                     |  |  |  |  |
|-------------------------------------------------|-------------------------------------|--|--|--|--|
| Copy to:                                        | Individual properties               |  |  |  |  |
| Select properties                               | Beach hut Cottage<br>Rosier Cottage |  |  |  |  |
|                                                 | Copy prices                         |  |  |  |  |

To make sure your prices have copied correctly, you can view the prices within *Properties > Edit > select property > Price planner > Go.*